## 校務用端末でのフィルタリングソフト(iFilter)トラブル対応

## フィルタリングソフト(i-FILTER@Cloud)について、校務用端末へ反映が行われています。 インターネトに接続できない、iFilter でのエラーがでるなどがあった場合は、下記の対応をお試しください。

## 【対処方法】

①Windows  $\rightarrow$  DigitalArts@Cloud  $\rightarrow$  DigtalArts@Cloud をクリック

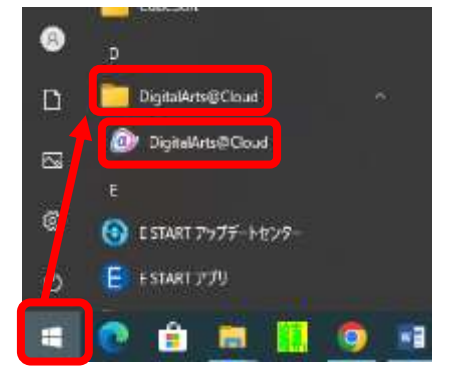

## ②ライセンスチェック $\rightarrow$ OK をクリック

③ユーザー再登録をクリック ※DigtalArts@Cloud の画面が閉じます

| DigitalArts@Cloud.                                         |                 |                      |    |
|------------------------------------------------------------|-----------------|----------------------|----|
| gfalArts@Coud202                                           | Japanese - 日本語  | DigitalArts@Cloud    |    |
| ユーザー開発<br>ユーザー名<br>サポートID<br>利用可能サービス i-F&TER              | 2               | <b>ライセンス更新</b><br>第7 |    |
| サーバー開始<br>ドメイン名。 daetr.5833.digtalartacioud.com<br>ポート 443 |                 |                      | ок |
| パージョン問題<br>パージョン Wer.1.20901.0006                          | Λ−Sa> <b>EN</b> |                      |    |
| /1-5-2 Ver.1.20801.0006                                    | N=93)#W         |                      |    |

④インターネットにつながるかを確認